## Cómo crear una cuenta en Zotero

Para poder comenzar a utilizar Zotero es necesario que te registres, para ello debes seguir los siguientes pasos:

 En el buscador ingresa a <u>https://www.zotero.org/</u>. Cuando cargue la página, te saldrá un recuadro que te permite elegir el idioma, las opciones son: inglés y español. En este caso manejaremos la versión en español.

| ← → C                                                                                                    |        |                     |                                                                                                    |                                                                                          | \$ \$          |
|----------------------------------------------------------------------------------------------------|--------|---------------------|----------------------------------------------------------------------------------------------------|------------------------------------------------------------------------------------------|----------------|
| zotero                                                                                                    | Grupos | Documentación Foros | inglés español Siegepre traducir inglés Google Translate                                                                                                    | 1                                                                                        | ×              |
| <ol> <li>En la parte superior de la página,<br/>encontrarás una barra con seis opo<br/>(menús). Elige <b>Iniciar sesión.</b></li> </ol> | iones  | zotero asistent     | ngos Dacumentación Foros Involucrense<br>Tu<br>te de investigació<br>es una herramienta gratuita y fácil de u<br>copilar, organizar, citar y compartir inv<br>Descargar<br>Disponible para Marc Windows y Loux<br>Narroe 4 Solo necesitas orar una bibliografía répidar Prout | Inciar sector<br>Són person<br>usar para ayudarte<br>estigaciones.<br>R<br>• Zetracello. | namients<br>al |

3. Se abrirá una página nueva. Identifica y haz clic en **Regístrate para una cuenta gratis**, como se muestra en esta imagen.

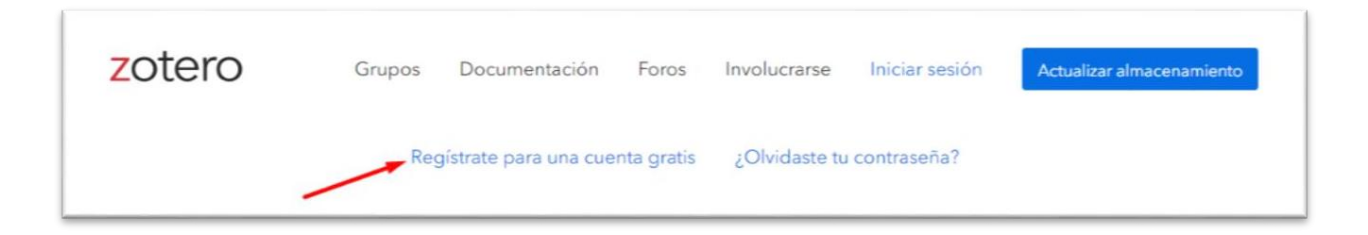

4. Para registrar tu cuenta, debes llenar los apartados con los datos que se solicitan.

En el correo que registres te llegará la notificación para dar de alta tu cuenta.

Es muy importante que recuerdes tu nombre de usuario y contraseña, ya que estos datos los estarás ocupando.

Es necesario que des clic en **Registrarse**, para que se guarden tus datos.

Se desplegará una ventana con una leyenda en la parte inferior que indica que debes revisar tu correo para dar de alta la cuenta.

|                                             | Registrarse                                                                                                    |
|---------------------------------------------|----------------------------------------------------------------------------------------------------|
| Registrate par                              | a una cuenta gratis - Ingrese a su cuenta - ¿Olvidaste tu contraseña?                                                                                                    |
| SI aún no<br>registrarse<br>biblioteca desd | ha creado una cuenta de Zotero, tómese unos minutos para<br>ahora. Es una forma <b>gratuito de</b> sincronizar y acceder a su<br>o cualquier lugar , y le permite unirse a grupos y hacer una copia<br>de seguridad de todos sus archivos adjuntos . |
|                                             | Nombre de usuario                                                                                                    |
|                                             | https://www.zotero.org/ <nombre de="" usuario=""></nombre>                                                                                                    |
|                                             | Correo electrónico                                                                                                    |
|                                             | Confirmar correo electrónic                                                                                                    |
|                                             | Contraseña 🔶                                                                                                    |
|                                             | Verificar contraseña                                                                                                    |
|                                             | No soy un robot                                                                                                    |
|                                             | Registrarse                                                                                                    |
| _                                           | Al usar Zotero, usted acenta sus Términos de cervicio                                                                                                    |

| Hogar Grupos | Gente     | Documentación            | Foros                  | Involucrarse                         |                                    |                   | Buscar |
|--------------|-----------|--------------------------|------------------------|--------------------------------------|------------------------------------|-------------------|--------|
|              |           |                          | Re                     | gistrar                              | se                                 |                   |        |
|              | Registra  | te para una cuen         | ta gratis              | · Ingrese a su cu                    | enta + ¿Olvidast                   | e tu contraseña?  |        |
|              | Si aú     | n no ha creado           | una cue                | enta de Zotero,                      | tómese unos n                      | ninutos para      |        |
| re           | gistrarse | ahora. Es una            | forma g                | ratuita de sino                      | cronizar y acced                   | der a su bibliote | ca     |
|              | desde     | cualquier luga<br>seguri | r , y le p<br>dad de t | permite unirse a<br>codos sus archiv | i grupos y reali<br>vos adjuntos . | zar copias de     | /      |
|              |           |                          |                        |                                      |                                    |                   | /      |
|              | Graciae   | nor registrarte -        | lemos en               | viado un correo e                    | lectrónico nara a                  | ctivar su cuenta. |        |

5. En tu cuenta de correo te llegará un mensaje, deberás dar clic en el enlace que se indica ahí.

En esta imagen se muestra cómo se verá el mensaje y dónde se encuentra el enlace.

| Welcome to Zotero Externo Recibidos × 🖶 🖸                                                                                                    |  |  |  |  |  |  |  |
|----------------------------------------------------------------------------------------------------|--|--|--|--|--|--|--|
| Zotero <do-not-reply@zotero.org> 10:18 (hace 0 minutos) ☆ ← :</do-not-reply@zotero.org>                                                                                                    |  |  |  |  |  |  |  |
| 🛪 inglés 🔹 🗲 español 👻 Traducir mensaje 🛛 Desactivar para: inglés 🗙                                                                                                    |  |  |  |  |  |  |  |
| Thanks for signing up for a <u>zotero org</u> account! Please confirm your email address by clicking on the following link or pasting it into your browser: <u>https://www.zotero.org/user/</u><br>validate/7fbfc17c588i0132ec4b |  |  |  |  |  |  |  |

Se abrirá una página en la que podrás ver que tu registro ha sido exitoso. Ahí mismo puedes elegir si quieres cambiar el idioma.

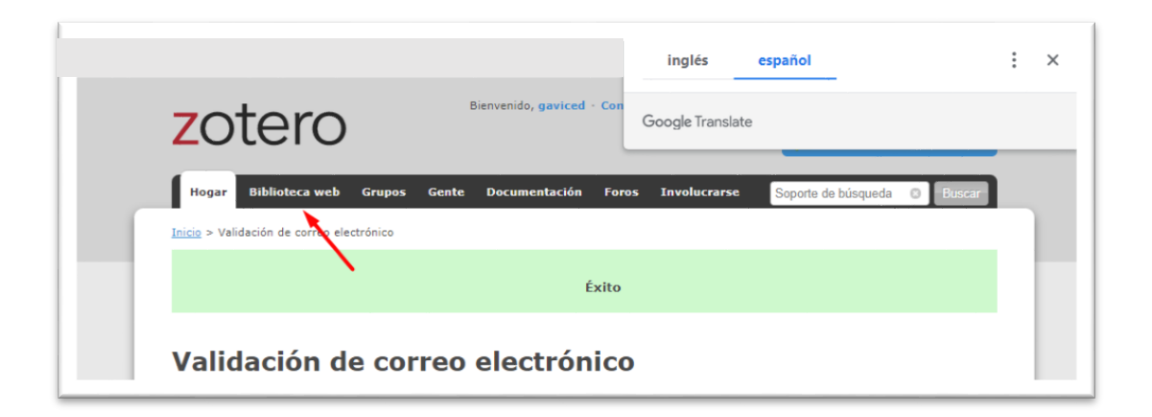

A partir de este momento, podrás comenzar a trabajar con Zotero y crear tu biblioteca en web guardando todas las direcciones URL de los sitios que quieras, generar sus referencias y crear notas de libros o de sitios web.